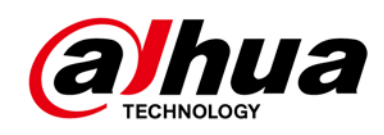

# Cámara de red HD Box

Guía de inicio rápido

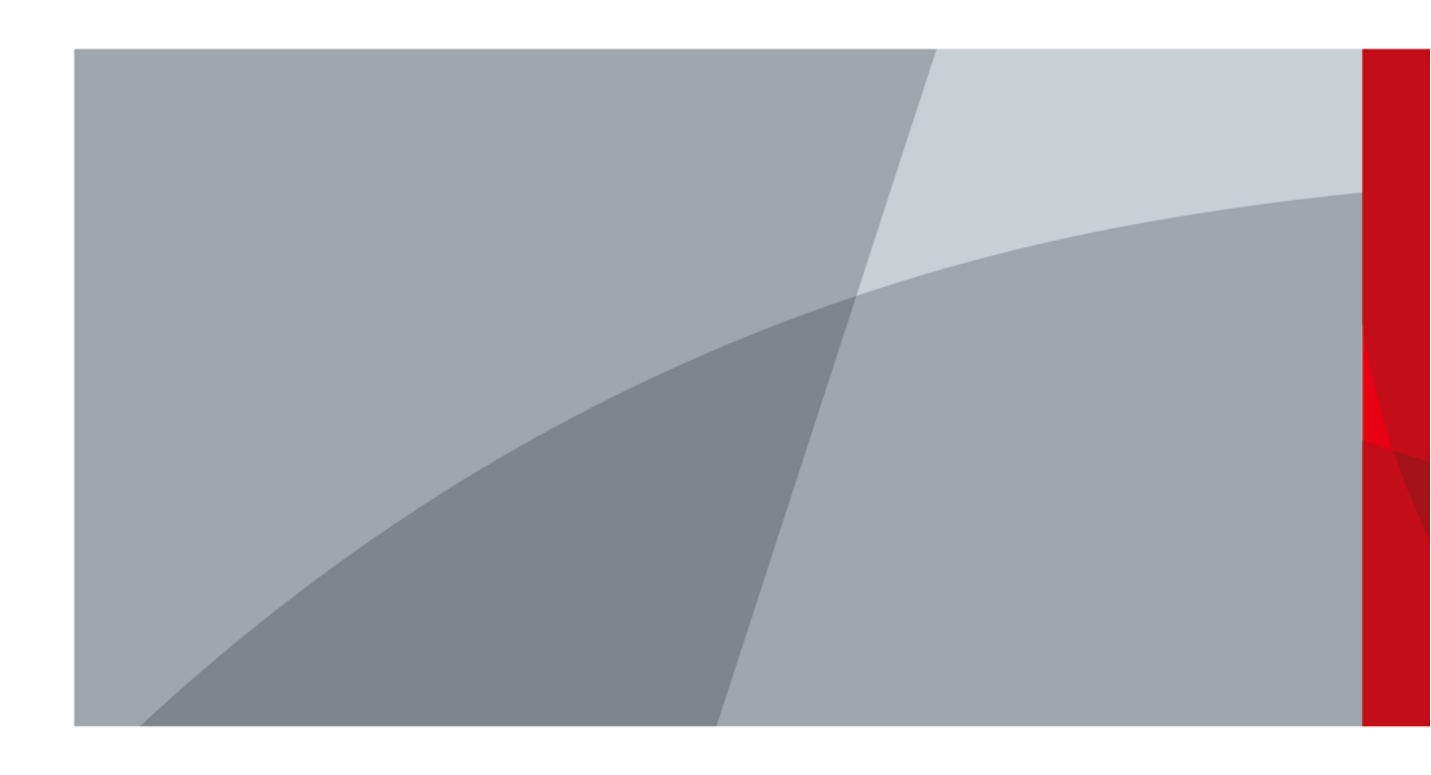

# alhua

# Prefacio

#### General

Este manual presenta las funciones, la instalación y las operaciones de la cámara.

#### Las instrucciones de seguridad

|                         | and the second second sec |                   |                        | 1                          |         |
|-------------------------|----------------------------------------------------------------------------------------------------|-------------------|------------------------|----------------------------|---------|
| i as siguientes palabra | as de advertencia                                                                                                    | categorizadas con | un significado definid | io pueden abarecer en el m | anuai   |
| Las signicilies palasie |                                                                                                    | categozadab co    | an biginneado demina   | o pacacit aparecer en er m | annaann |

| Palabras de advertencia | Significado                                                                                                    |
|-------------------------|----------------------------------------------------------------------------------------------------|
|                         | Indica un peligro potencial medio o bajo que, si no se evita, podría<br>provocar lesiones leves o moderadas.                                         |
|                         | Indica un riesgo potencial que, si no se evita, puede provocar daños a la propiedad, pérdida de datos, menor rendimiento o resultados impredecibles. |
|                         | Proporciona información adicional como suplemento al texto.                                                                                          |

#### Revisión histórica

| Versión | Contenido de revisión                                                  | Fecha de lanzamiento |
|---------|------------------------------------------------------------------------|----------------------|
| V1.0.2  | Se actualizó la descripción de la salida de alarma.                    | noviembre 2021       |
| V1.0.1  | Se actualizaron las "Medidas de seguridad y advertencias importantes". | abril 2021           |
| V1.0.0  | Primer lanzamiento.                                                    | marzo 2019           |

#### Aviso de protección de privacidad

Como usuario del dispositivo o controlador de datos, puede recopilar datos personales de otros, como su rostro, huellas dactilares y número de placa del automóvil. Debe cumplir con las leyes y regulaciones locales de protección de la privacidad para proteger los derechos e intereses legítimos de otras personas mediante la implementación de medidas que incluyen, entre otras: Proporcionar una identificación clara y visible para informar a las personas sobre la existencia del área de vigilancia y proporcione la información de contacto requerida.

### Sobre el Manual

- El manual es solo para referencia. Se pueden encontrar ligeras diferencias entre el manual y el producto.
- No somos responsables de las pérdidas sufridas debido a la operación del producto en formas que no cumplan con el manual.
- El manual se actualizará de acuerdo con las últimas leyes y reglamentos de las jurisdicciones relacionadas. Para
  obtener información detallada, consulte el Manual del usuario en papel, use nuestro CD-ROM, escanee el código QR o
  visite nuestro sitio web oficial. El manual es solo para referencia. Se pueden encontrar ligeras diferencias entre la
  versión electrónica y la versión en papel.

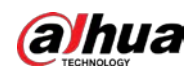

- Todos los diseños y el software están sujetos a cambios sin previo aviso por escrito. Las actualizaciones del producto pueden dar lugar a que aparezcan algunas diferencias entre el producto real y el manual. Póngase en contacto con el servicio de atención al cliente para obtener el programa más reciente y la documentación complementaria.
- Puede haber desviaciones en la descripción de los datos técnicos, funciones y operaciones, o errores en la impresión. Si hay alguna duda o disputa, nos reservamos el derecho de dar una explicación final. Actualice el
- software del lector o pruebe con otro software del lector convencional si no se puede abrir el manual (en formato PDF).
- Todas las marcas comerciales, marcas comerciales registradas y nombres de compañías en el manual son propiedad de sus respectivos dueños.
- Visite nuestro sitio web, póngase en contacto con el proveedor o con el servicio de atención al cliente si se produce algún problema durante el uso del dispositivo.
- Si hay alguna duda o controversia, nos reservamos el derecho de la explicación final.

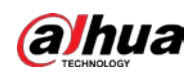

# Medidas de seguridad y advertencias importantes

#### Seguridad ELECTRICA

- Toda la instalación y operación debe cumplir con los códigos de seguridad eléctrica locales.
- La fuente de alimentación debe cumplir con los requisitos de ES1 en el estándar IEC 62368-1 y no ser superior a PS2. Tenga en cuenta que los requisitos de la fuente de alimentación están sujetos a la etiqueta del dispositivo.
- Asegúrese de que la fuente de alimentación sea correcta antes de operar el dispositivo.
- Se debe incorporar un dispositivo de desconexión de fácil acceso en el cableado de instalación del edificio. Evite
- que el cable de alimentación sea pisoteado o presionado, especialmente el enchufe, la toma de corriente y la unión extruida del dispositivo.

#### Medioambiente

- No apunte el dispositivo a una luz fuerte para enfocar, como la luz de una lámpara y la luz del sol; de lo contrario, podría causar un exceso de brillo o marcas de luz, que no son el mal funcionamiento del dispositivo, y afectar la longevidad del Semiconductor de óxido de metal complementario (CMOS).
- No coloque el dispositivo en un ambiente húmedo o polvoriento, temperaturas extremadamente calientes o frías, o lugares con fuerte radiación electromagnética o iluminación inestable.
- Mantenga el dispositivo alejado de cualquier líquido para evitar daños a los componentes internos. Mantenga
- el dispositivo interior alejado de la lluvia o la humedad para evitar incendios o rayos.
- Mantenga una buena ventilación para evitar la acumulación de calor.
- Transporte, use y almacene el dispositivo dentro del rango de temperatura y humedad permitidos. No se permiten
- fuertes esfuerzos, vibraciones violentas o salpicaduras de agua durante el transporte, el almacenamiento y la instalación.
- Embale el dispositivo con el embalaje estándar de fábrica o material equivalente cuando transporte el dispositivo.
- Instale el dispositivo en un lugar al que solo pueda acceder el personal profesional con los conocimientos pertinentes sobre protecciones y advertencias de seguridad. La lesión accidental puede ocurrir a los no profesionales que ingresan al área de instalación cuando el dispositivo funciona normalmente.

#### Operación y Mantenimiento Diario

- No toque el componente de disipación de calor del dispositivo para evitar quemaduras.
- Siga atentamente las instrucciones del manual cuando desmonte la operación del dispositivo; de lo contrario, podría causar fugas de agua o mala calidad de imagen debido a operaciones no profesionales. Asegúrese de que el anillo de la junta esté plano y correctamente instalado en la ranura antes de instalar la tapa.
   Comuníquese con el servicio posventa para reemplazar el desecante si hay niebla condensada en la lente después de desempacar o cuando el desecante se vuelve verde (no todos los modelos están incluidos con el desecante).
- Recomendamos usar el dispositivo junto con un pararrayos para mejorar el efecto de protección contra rayos.
- Recomendamos conectar a tierra el dispositivo para mejorar la confiabilidad.

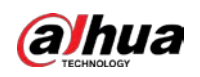

- No toque el sensor de imagen (CMOS) directamente. El polvo y la suciedad pueden eliminarse con un soplador de aire, o puede limpiar la lente suavemente con un paño suave humedecido con alcohol.
- Puede limpiar el cuerpo del dispositivo con un paño suave y seco y, para las manchas difíciles, use el paño con un detergente suave. Para evitar posibles daños en el revestimiento del cuerpo del dispositivo que podrían causar una disminución del rendimiento, no utilice disolventes volátiles como alcohol, benceno o diluyentes para limpiar el cuerpo del dispositivo, ni tampoco detergente fuerte y abrasivo.
- La cubierta del domo es un componente óptico. No toque ni limpie la cubierta con las manos directamente durante la instalación o el funcionamiento. Para eliminar el polvo, la grasa o las huellas dactilares, limpie suavemente con algodón sin aceite humedecido con dietil o un paño suave humedecido. También puede eliminar el polvo con un soplador de aire.

### ADVERTENCIA

- Refuerce la protección de la red, los datos del dispositivo y la información personal mediante la adopción de medidas que incluyen, entre otras, el uso de una contraseña segura, el cambio de contraseña con regularidad, la actualización del firmware a la última versión y el aislamiento de la red informática. Para algunos dispositivos con versiones de firmware antiguas, la contraseña de ONVIF no se modificará automáticamente junto con la modificación de la contraseña del sistema, y deberá actualizar el firmware o actualizar manualmente la contraseña de ONVIF.
- Utilice componentes o accesorios estándar proporcionados por el fabricante y asegúrese de que ingenieros profesionales instalen y mantengan el dispositivo.
- La superficie del sensor de imagen no debe exponerse a la radiación del rayo láser en un entorno en el que se utilice un dispositivo de rayo láser.
- No proporcione dos o más fuentes de alimentación para el dispositivo a menos que se especifique lo contrario.
   El incumplimiento de esta instrucción podría causar daños al dispositivo.

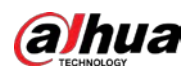

# Tabla de contenido

| Prefacio                                      | I Medidas de |
|-----------------------------------------------|--------------|
| seguridad y advertencias importantes          | I 1          |
| Introducción                                  | 1            |
| 1.1 Estructura del dispositivo                | 1            |
| 1.2 Conexión de entrada/salida de alarma      |              |
| 2 Configuración de la red                     | 5            |
| 2.1 Dispositivo de inicialización             | 5            |
| 2.2 Cambiar la dirección IP del dispositivo   | 7            |
| 2.3 Iniciar sesión en la página web           |              |
| 3 Instalación                                 | 9            |
| 3.1 Lista de embalaje                         | 9            |
| 3.2 Dimensión                                 | 9            |
| 3.3 Dispositivo de instalación                | 10           |
| 3.3.1 Método de instalación                   | 10           |
| 3.3.2 Instalación de la tarjeta SD (opcional) | 11           |
| 3.3.3 Conexión del dispositivo                | 11           |
| 3.3.4 Conexión de la luz IR (opcional)        | 12           |
| 3.3.5 Uso del puerto de E/S                   | 13           |
| 3.3.6 Instalación de la lente                 | 13           |
| 3.3.7 Ángulo de ajuste                        | 14           |

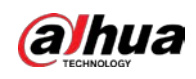

# 1. Introducción

### 1.1 Estructura del dispositivo

Figura 1-1 Estructura del dispositivo

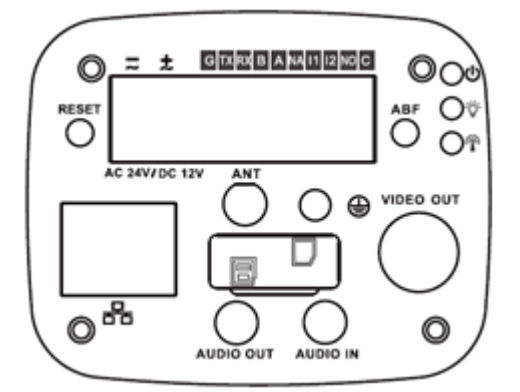

Figura 1-2 Estructura del dispositivo

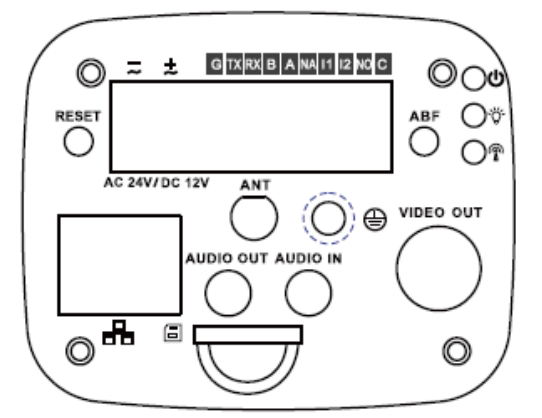

#### Tabla 1-1 Información del puerto

| Nombre del puerto |                           | Función de puerto                                                 |  |  |
|-------------------|---------------------------|-------------------------------------------------------------------|--|--|
| SALIDA DE VIDEO   | Puerto de salida de vídeo | Emite señal de video analógica. Se puede conectar a la televisión |  |  |
|                   |                           | monitor para comprobar vídeo analógico.                           |  |  |
| CA 24V/CC 12V     | Puerto de alimentación    | Entradas de alimentación de 12 VCC/24 VCA. Asegúrese de           |  |  |
|                   |                           | suministrar energía como se indica en la Guía.                    |  |  |
|                   |                           | $\triangle$                                                       |  |  |
|                   |                           | - Cuando utilice alimentación de 24 VCA, conecte                  |  |  |
|                   |                           | el puerto de entrada de alimentación al convertidor 2PIN primero. |  |  |
|                   |                           | - Se pueden producir anomalías o daños en el dispositivo si       |  |  |
|                   |                           | la alimentación no se suministra correctamente.                   |  |  |

1

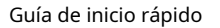

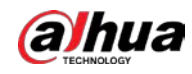

| Luz indicadora  | luz roja                      | - El sistema arranca: la luz roja normalmente está encendida.           |
|-----------------|-------------------------------|-------------------------------------------------------------------------|
|                 |                               | - Actualizaciones del sistema: la luz verde parpadea.                   |
|                 |                               | - El sistema se reinicia: la luz verde está apagada.                    |
|                 | Luz verde                     | - El dispositivo funciona normalmente, la luz verde es normalmente      |
|                 |                               | sobre.                                                                  |
|                 |                               | - Pantalla de estado de grabación: grabación-verde                      |
|                 |                               | la luz parpadea                                                         |
|                 | Luz amarilla                  | - Detecta dispositivo inalámbrico: la luz amarilla es                   |
|                 |                               | normalmente encendido.                                                  |
| EN 1            | Puerto de entrada de alarma 1 | Recibe la señal de encendido-apagado de la alarma externa               |
|                 |                               | fuente.                                                                 |
| NO              | Puerto de salida de alarma    | Puerto de salida de alarma. Es para dar salida a la señal de alarma a   |
| С               |                               | el dispositivo de alarma.                                               |
|                 |                               | - NO: Extremo de salida de alarma normalmente abierto.                  |
|                 |                               | - C: Extremo común de salida de alarma.                                 |
| EN 2            | Puerto de entrada de alarma 2 | Recibe la señal de encendido-apagado de la alarma externa               |
|                 |                               | fuente.                                                                 |
| UN              | Puerto RS485                  | Puerto RS485_A, control PTZ externo, etc.                               |
| В               |                               | Puerto RS485_B, control PTZ externo, etc.                               |
| RX              | Puerto RS232                  | Extremo receptor del puerto serie RS232.                                |
| Texas           |                               | Extremo de envío del puerto serie RS232.                                |
| GRAMO           | TIERRA                        | Extremo de tierra del puerto serie RS232.                               |
| N / A           | puerto de luz IR              | Puerto de control de señal de luz IR externa.                           |
| REINICIAR       | Botón de reinicio             | Restaura la configuración predeterminada de fábrica del dispositivo.    |
|                 |                               | Cuando el sistema esté funcionando normalmente, presione el botón RESET |
|                 |                               | durante al menos 5 segundos, el sistema puede restaurar                 |
|                 |                               | configuración predeterminada de fábrica.                                |
| ABF             | Enfoque posterior automático  | Ajuste de enfoque posterior automático, ajustando el sensor             |
|                 | ajustamiento                  | posición del tablero para lograr un enfoque posterior preciso           |
|                 |                               | ajustamiento.                                                           |
| SALIDA DE AUDIO | Puerto de salida de audio     | Puerto JACK de 3,5 mm, salida de señal de audio al                      |
|                 |                               | dispositivo pasivo como auriculares, etc.                               |
| AUDIO EN        | Puerto de entrada de audio    | JACK de 3,5 mm, entrada de señal de audio de dispositivos como          |
|                 |                               | como recogida.                                                          |

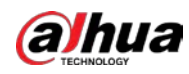

|                | Puerto de red/MB<br>puerto de fibra óptica | <ul> <li>LAN: se conecta al cable Ethernet estándar y proporciona<br/>la función de fuente de alimentación PoE.</li> <li>OPCIONAL: Transmite datos MB Ethernet.</li> </ul> |
|----------------|--------------------------------------------|----------------------------------------------------------------------------------------------------|
| Dakota del Sur | Puerto de tarjeta SD                       | Se conecta a la tarjeta SD.                                                                                                    |
| Ŧ              | TIERRA                                     | Asegúrese de que el dispositivo esté seguro                                                                                                    |
|                |                                            | conectado a tierra para evitar que la tormenta golpee cuando                                                                                                    |
|                |                                            | utilizando el dispositivo.                                                                                                    |
| ATN            | Puerto de antena                           | puerto reservado                                                                                                    |

## 1.2 Conexión de entrada/salida de alarma

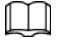

La entrada/salida de alarma está disponible en modelos selectos.

Paso 1 Conecte el dispositivo de entrada de alarma al extremo de entrada de alarma del puerto de E/S.

El dispositivo recopila diferentes estados del puerto de entrada de alarma cuando la señal de entrada está inactiva y conectada a tierra.

- El dispositivo recopila el "1" lógico cuando la señal de entrada se conecta a +3 V a +5 V o está inactiva. El dispositivo
- recopila un "0" lógico cuando la señal de entrada está conectada a tierra.

Figura 1-3 Entrada de alarma

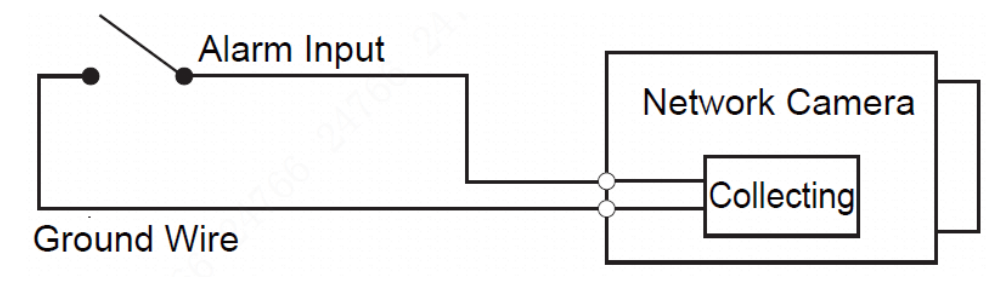

Paso 2 Conecte el dispositivo de salida de alarma al extremo de salida de alarma del puerto de E/S. La salida de alarma es una salida de interruptor de relé, que solo se puede conectar a ningún dispositivo de alarma.

El puerto ALARM\_NO y el puerto ALARM\_C con el mismo número constituyen un interruptor para la salida de alarma, consulte la Figura 1-4. El interruptor está abierto normalmente y se cierra cuando hay salida de alarma.

#### Figura 1-4 Salida de alarma

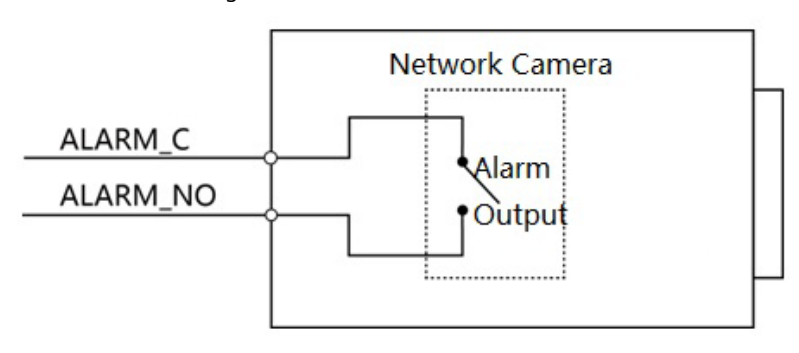

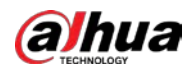

#### Paso 3

\_

<u>3</u> Inicie sesión en la página web y configure la entrada de alarma y la salida de alarma en la configuración de alarma.

- La entrada de alarma en la página web corresponde al extremo de entrada de alarma del puerto de E/S. Habrá una señal de alarma de alto y bajo nivel generada por el dispositivo de entrada de alarma cuando ocurra la alarma, establezca el modo de entrada en "NO" (predeterminado) si la señal de entrada de alarma es "0" lógico y en "NC" si la entrada de alarma la señal es lógica "1".
- La salida de alarma en la página web corresponde al extremo de salida de alarma del dispositivo, que también es el extremo de salida de alarma del puerto de E/S.

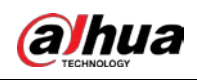

# 2 Configuración de red

La inicialización del dispositivo y la configuración de IP se pueden finalizar con ConfigTool o en la webpágina. Para obtener más información, consulte el manual de funcionamiento de la web.

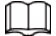

- La inicialización del dispositivo está disponible en modelos selectos, y se requiere en el primer uso y después de que el dispositivo es siendo reiniciado.
- La inicialización del dispositivo está disponible solo cuando las direcciones IP del dispositivo (192.168.1.108 por predeterminado) y la PC permanece en el mismo segmento de red.
- Planificación adecuada del segmento de red utilizable para conectar el dispositivo a la red.
- Las siguientes figuras e interfaces son solo para referencia.

#### 2.1 Dispositivo de inicialización

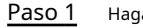

Haga doble clic en ConfigTool.exe para abrir la herramienta.

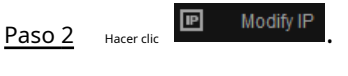

Paso 3 Hacer clic**Configuración de búsqueda** 

| Setting    |                              |          |       | ×       |
|------------|------------------------------|----------|-------|---------|
| Current Se | egment Search 📃 Other Segmen | t Search |       |         |
| Start IP   | P10 . H10 . H . H            | End IP   |       | 1 . 356 |
| Username   | admin                        | Password | ••••• |         |
|            |                              | ок       |       |         |

Figura 2-1 Configuración

#### Paso 4 Seleccione la forma de búsqueda.

Búsqueda de segmento actual (predeterminado)

Selecciona el Búsqueda de segmento actualcaja. Introduzca el nombre de usuario en el Nombre de usuario y la contraseña en elClavecaja. El sistema buscará los dispositivos correspondientes.

Búsqueda de otro segmento

Selecciona elBúsqueda de otro segmentocaja. Introduzca la dirección IP en elIP de iniciocaja y IP finalcaja respectivamente. Introduzca el nombre de usuario y la contraseña. El sistema buscará los dispositivos en consecuencia.

Si selecciona elBúsqueda de segmento actualcasilla de verificación y elBúsqueda de otro segmento casilla de verificación juntas, el sistema busca dispositivos en ambas condiciones.

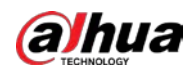

|               | -                   | - Introduce usuario y contraseña cuando quieras cambiar de IP, configurar el sistema, |                                                                                                    |                                                                          |  |  |
|---------------|---------------------|---------------------------------------------------------------------------------------|----------------------------------------------------------------------------------------------------|--------------------------------------------------------------------------|--|--|
|               |                     | actualizar el dispositivo,                                                            | reiniciar el dispositivo y más.                                                                                                    |                                                                          |  |  |
| Paso 5        | Hacer clic <b>D</b> | DE ACUERDO.                                                                           |                                                                                                    |                                                                          |  |  |
| <u>Paso 6</u> | Selecc              | ione uno o varios dispositivos                                                        | en estado no inicializado y luego haga clic                                                                                                    | en <b>Inicializar</b> .                                                  |  |  |
| <u>Paso 7</u> | Selecc              | ione los dispositivos que dese                                                        | ea inicializar y luego haga clic en <b>Inicializar</b>                                                                                                    |                                                                          |  |  |
|               | -                   | Si no proporciona la info                                                             | ormación vinculada para restablecer la                                                                                                    | a contraseña, puede restablecer la                                       |  |  |
|               | _                   | Contraseña solo a través de u                                                         | n archivo XML.                                                                                                    |                                                                          |  |  |
|               | -                   | Al inicializar varios dis                                                             | positivos, ConfigTool inicializa to                                                                                                    | dos los dispositivos según el                                            |  |  |
|               |                     | modo de restablecimiento de contr                                                     | aseña del primer dispositivo seleccionado.                                                                                                    |                                                                          |  |  |
|               |                     | Figur                                                                                 | a 2-2 Configuración de contraseña                                                                                                    |                                                                          |  |  |
|               |                     | Device initialization                                                                 |                                                                                                    | ×                                                                        |  |  |
|               |                     | 1                                                                                     | device(s) have not been initia                                                                                                    | alized                                                                   |  |  |
|               |                     | Username                                                                              | admin                                                                                                    |                                                                          |  |  |
|               |                     | New Password                                                                          | •••••                                                                                                    |                                                                          |  |  |
|               |                     |                                                                                       | Weak Medium Strong                                                                                                    |                                                                          |  |  |
|               |                     | Confirm Password                                                                      | •••••                                                                                                    |                                                                          |  |  |
|               |                     |                                                                                       | Use a password that has 8 to 32 ch<br>a combination of letter(s), number(s<br>with at least two kinds of them. (exc<br>quote("), double quote("'), colon(:), s<br>connection symbol(&)) | aracters, it can be<br>s) and symbol(s)<br>luding Single<br>emicolon(;), |  |  |
|               |                     | Email Address                                                                         | 1****6@gmail.com                                                                                                    | (for password reset)                                                     |  |  |
|               |                     | Select P/N                                                                            | PAL 👻                                                                                                    |                                                                          |  |  |
|               |                     | *After you have set new                                                               | password, please set password aga                                                                                                    | in in "Search Setting".<br>Next                                          |  |  |

Paso 8 Establezca y confirme la contraseña de los dispositivos, luego ingrese una dirección de correo electrónico válida y luego haga clic en **próximo**.

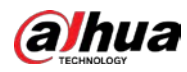

#### Figura 2-3 Inicialización del dispositivo

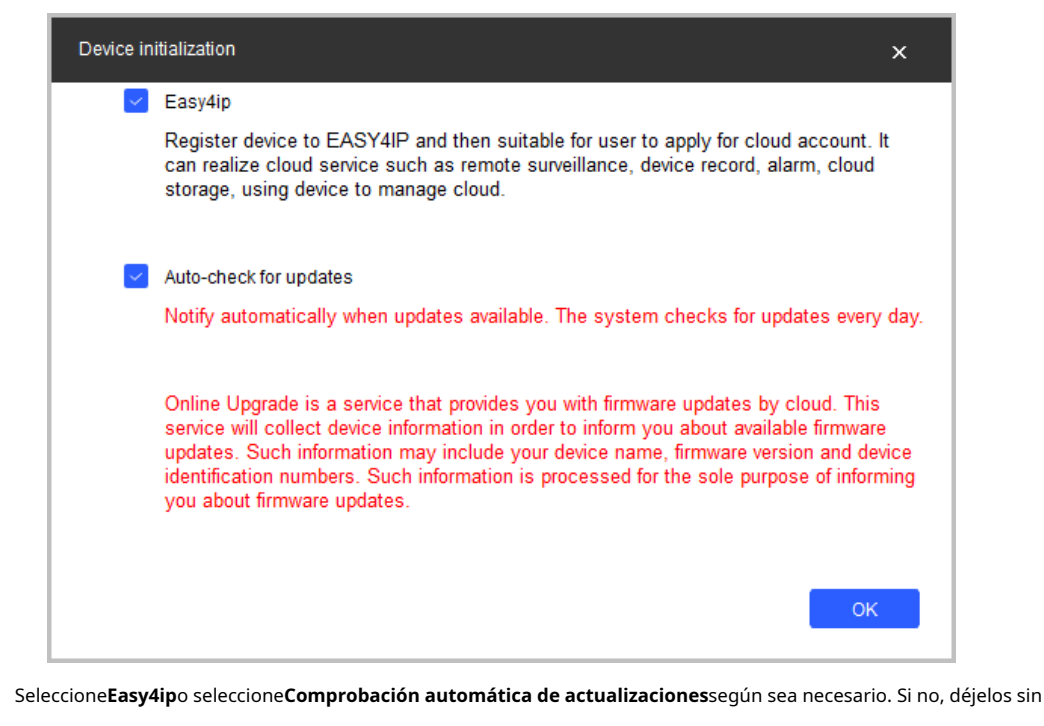

seleccionar.

Paso 10 Hacer clic**DE ACUERDO**para inicializar el dispositivo.

Haga clic en el icono de éxito () o en el icono de error () para ver los detalles.

Paso 11 Hacer clic**Terminar**.

#### 2.2 Cambiar la dirección IP del dispositivo

Ш

Paso 9

- Puede cambiar la dirección IP de uno o varios dispositivos a la vez. Esta sección se basa en cambio de direcciones IP en lotes.
- El cambio de direcciones IP en lotes está disponible solo cuando los dispositivos correspondientes tienen la misma contraseña de inicio de sesión.

Paso 12 Siga del Paso 1 al Paso 4 en "2.1 Inicialización del dispositivo" para buscar dispositivos en su segmento de red.

Después de hacer clicConfiguración de búsqueda, por favor asegúrese de quenombre de usuarioyclaveson lo mismo

como lo que configuró durante la inicialización; de lo contrario, habrá un aviso de contraseña incorrecta.

Paso 13 Seleccione los dispositivos cuyas direcciones IP deben modificarse y luego haga clic enModificar IP por lotes.

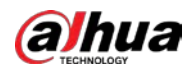

Figura 2-4 Cambiar dirección IP

| Modify IP Address         |              |        |   |          |         | ×  |
|---------------------------|--------------|--------|---|----------|---------|----|
| Mode                      | ۲            | Static | 0 | DHCP     |         |    |
| Start IP                  |              | -      |   |          | Same IP |    |
| Subnet Mask               |              | -      |   |          |         |    |
| Gateway                   |              | -      |   | <u>.</u> |         |    |
| Selected number of device | es: <b>1</b> | 1      |   |          |         | ОК |

Paso 14 Seleccione Estático e ingrese la IP de inicio, la máscara de subred y la puerta de enlace.

- Las direcciones IP de varios dispositivos se configurarán de la misma manera si selecciona**Misma ip**.
- Si el servidor DHCP está disponible en la red, los dispositivos obtendrán automáticamente IP direcciones del servidor DHCP cuando selecciona**DHCP**.

Paso 15 Hacer clic**DE ACUERDO**.

### 2.3 Iniciar sesión en la página web

Paso 1 Abra el navegador IE, ingrese la dirección IP del dispositivo en la barra de direcciones y presione la tecla Enter.

Si se muestra el asistente de configuración, siga las instrucciones para finalizar la configuración. Ingrese el

- Paso 2 nombre de usuario y la contraseña en el cuadro de inicio de sesión y luego haga clic en**Acceso**.
- Paso 3 Para iniciar sesión por primera vez, haga clic en**Haga clic aqui para descargar plugin**e instale el complemento como se indica. La página de inicio se muestra cuando finaliza la instalación.

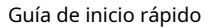

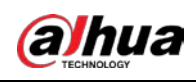

# 3 Instalación

### 3.1 Lista de embalaje

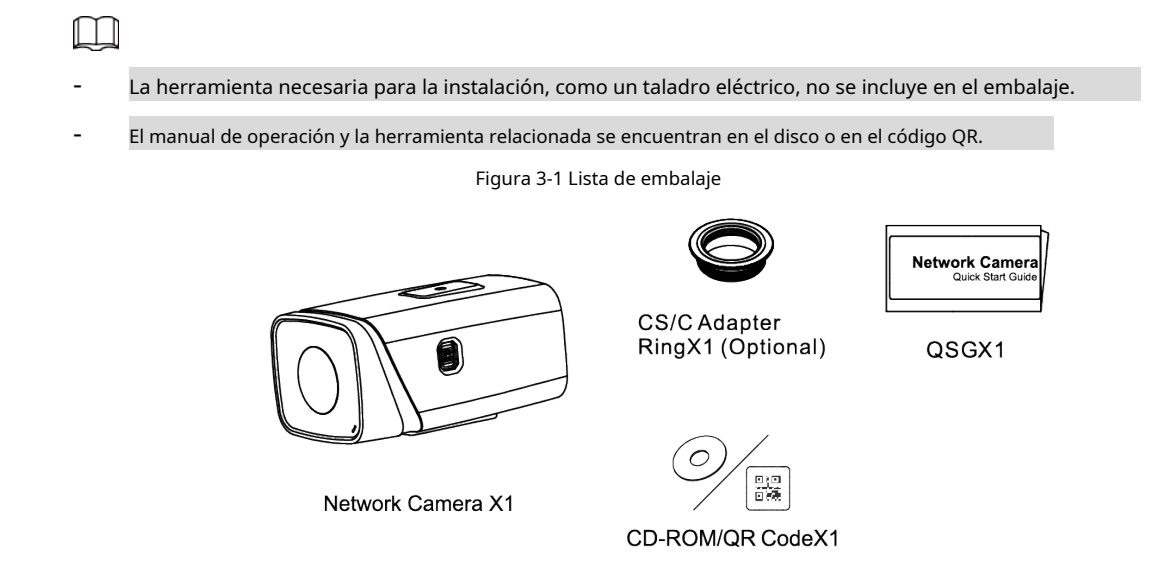

# 3.2 Dimensión

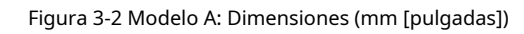

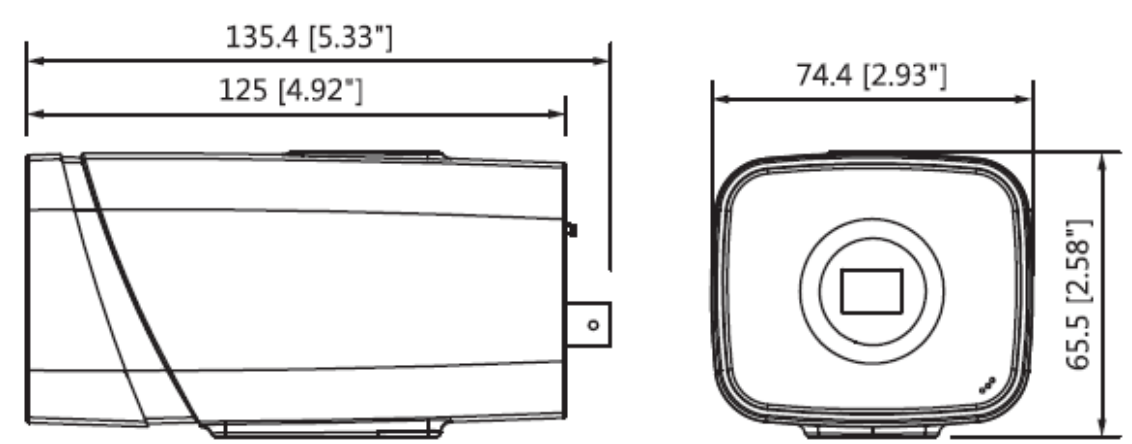

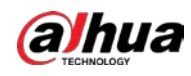

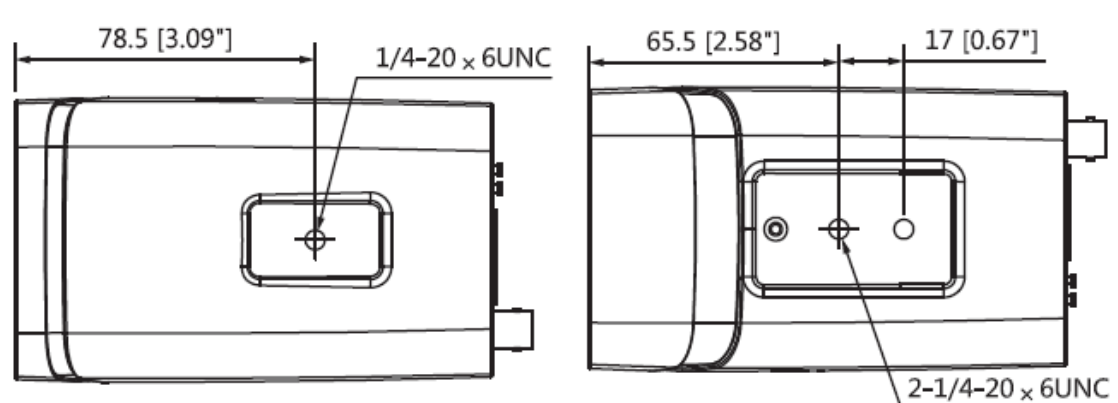

#### Figura 3-3 Modelo B: Dimensiones (mm [pulgadas])

#### 3.3 Dispositivo de instalación

### 3.3.1 Método de instalación

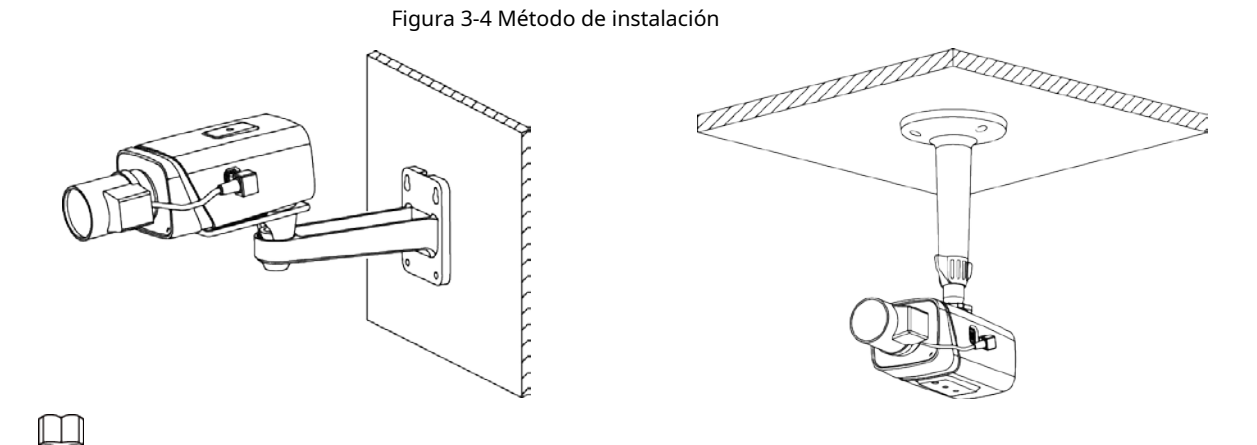

Utilice una carcasa si el dispositivo debe instalarse al aire libre para evitar daños en el dispositivo causados por el agua remojo.

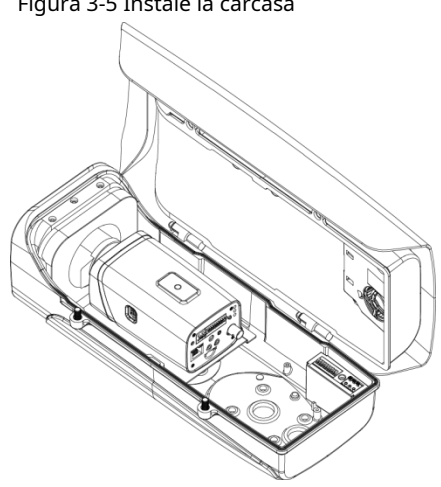

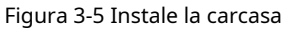

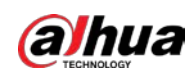

### 3.3.2 Instalación de la tarjeta SD (opcional)

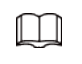

- La ranura para tarjeta SD está disponible en modelos selectos.
- Desconecte la alimentación del dispositivo antes de instalar la tarjeta SD.
- Presione el botón de reinicio durante 10 segundos para reiniciar el dispositivo.

Figura 3-6 Instale la tarjeta SD

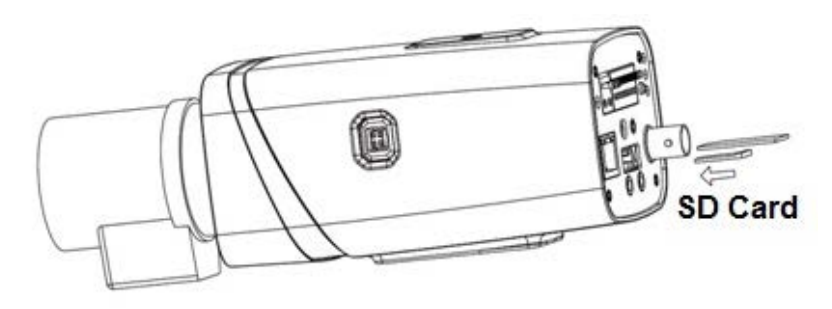

### 3.3.3 Conexión del dispositivo

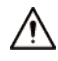

Asegúrese de que la superficie de montaje sea lo suficientemente fuerte para sostener al menos tres veces el dispositivo **peso.** 

Figura 3-7 Cable pasando por la bandeja portacables

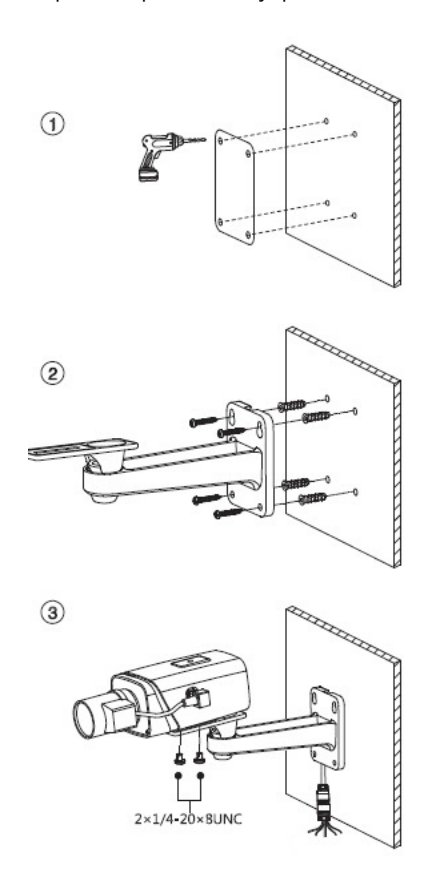

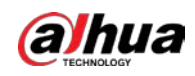

#### Figura 3-8 Cable atravesando la pared

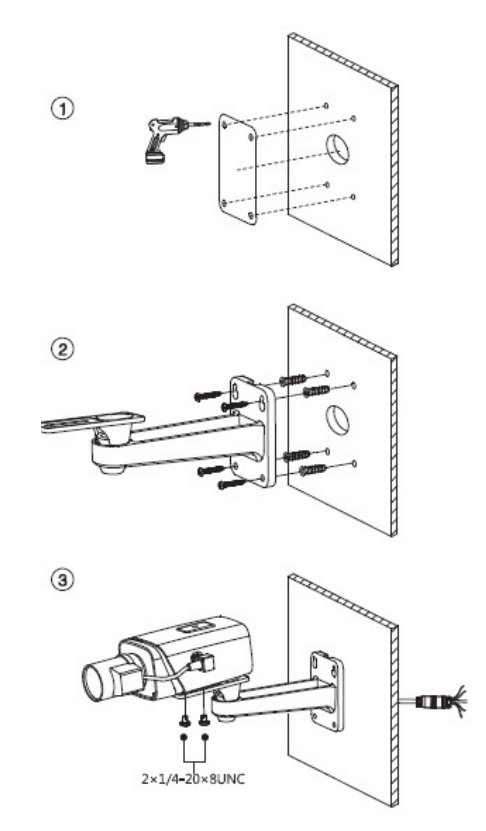

# 3.3.4 Conexión de la luz IR (opcional)

Inicie sesión en la página web, seleccione**Configuración > Cámara > Día/Noche**y seleccione**Entrada del sensor**. No es necesario configurarlo si no existe tal elemento.

 $\square$ 

Señal de entrada de sincronización IR. Cuando la luz IR externa está habilitada, el cable de señal de la luz

salida de placa 3,3 V/1 mA. Emite 0 V cuando la luz IR está apagada.

Figura 3-9 Conexión de luz IR

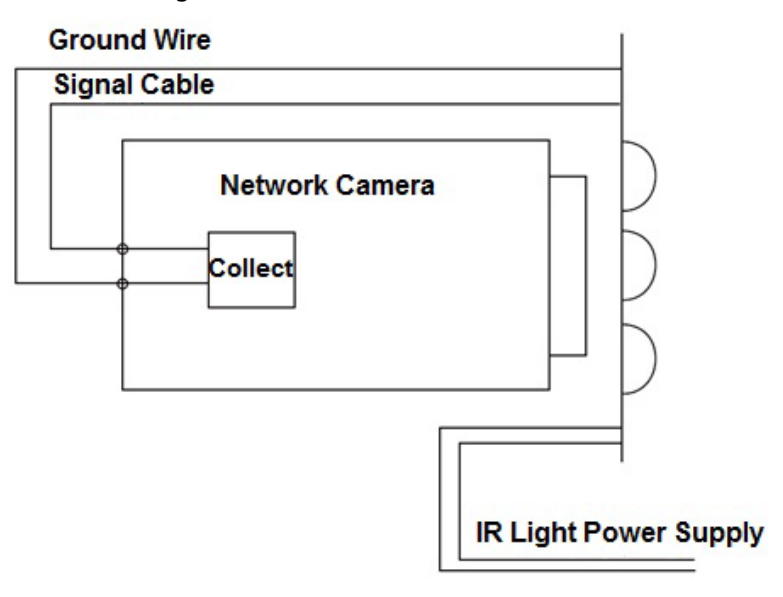

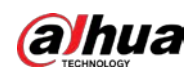

#### 3.3.5 Uso del puerto de E/S

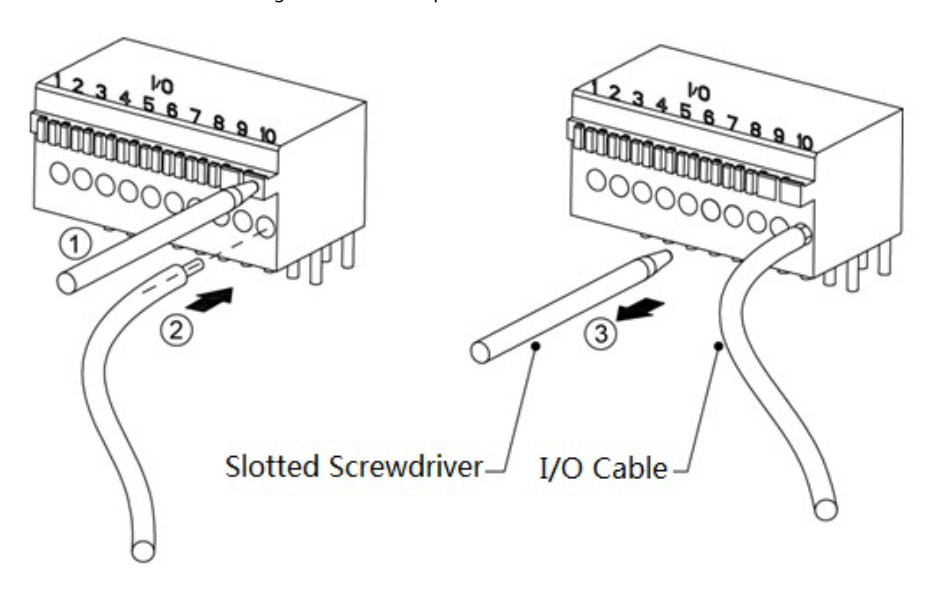

3.3.6 Instalación de la lente

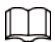

Enchufe de iris automático: necesita enchufar el cable de la lente de iris automático en el enchufe de iris automático cuando está instalado La lente es una lente de iris automático.

Figura 3-11 lente CS

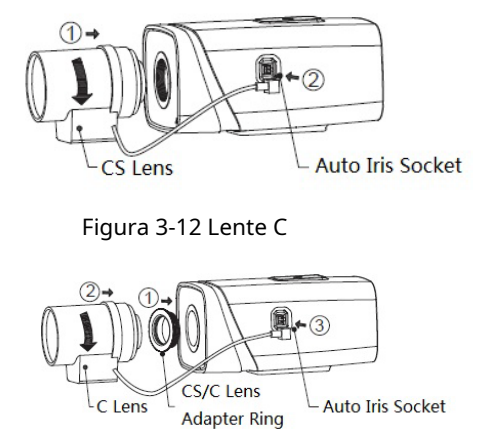

Figura 3-10 Uso del puerto de E/S

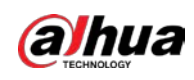

# 3.3.7 Ángulo de ajuste

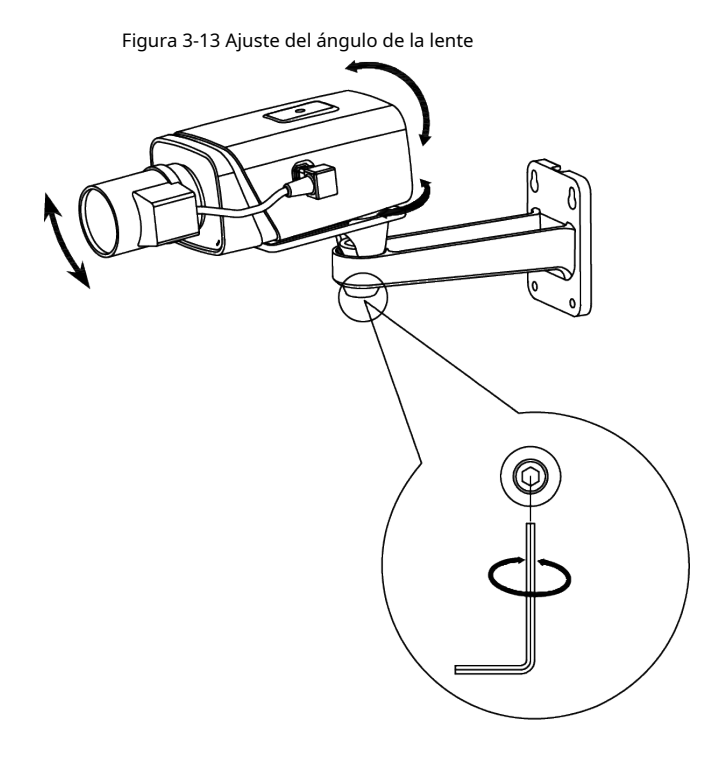

# ENABLING A SAFER SOCIETY AND SMARTER LIVING